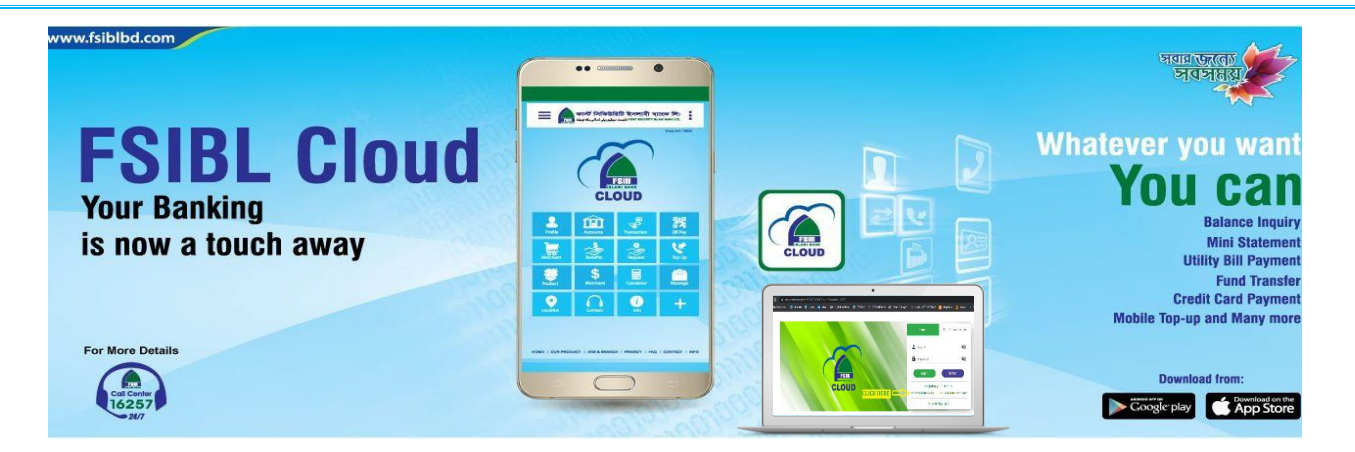

### মুহতারাম আসসালামু আলাইকুম,

অত্যন্ত আনন্দের সাথে জানাচ্ছি যে, গ্রাহকদের সুবিধার জন্য FSIBL CLOUD এখন ডিজিটাল ব্যাংকিং সার্ভিস ও ইন্টারনেট ব্যাংকিং নিয়ে একই প্লাটফর্ম থেকে পরিচালিত হচ্ছে। তাই গ্রাহকগণ বর্তমানে একই ইউজার আইডি/পাসওয়ার্ড ব্যবহার করে মোবাইল ডিভাইস এবং ওয়েব থেকে FSIBL CLOUD ব্যবহার করতে পারবেন।

নতুন প্লাটফর্মে আরো বেশি নিরাপত্তা ফিচার, মাল্টি-ফ্যাক্টর অথেনটিকেশনসহ "রিয়েল টাইম ফ্রড-ডিটেকশন" সংযোজন করা হয়েছে, যা আপনার ব্যাংকিং অভিজ্ঞতাকে করবে আরো বেশি সাবলীল এবং নিরাপদ।

প্রথমবার লগ-ইন করার ক্ষেত্রে অবশ্যই লগ-ইন পেইজ থেকে আপনার পাসওয়ার্ড রিসেট করুন এবং সেটিংস থেকে টি-পিন রিকভারি করে নিন।

ফার্স্ট সিকিউরিটি ইসলামী ব্যাংক লিঃ -এর সাথে থাকার জন্য আপনাকে ধন্যবাদ। আপনার ডিজিটাল ব্যাংকিং অভিজ্ঞতাকে নতুন মাত্রা দিতে আমরা বদ্ধপরিকর।

বিনীত,

#### FSIBL CLOUD Team

- ইনফরমেশন অ্যান্ড কমিউনিকেশন টেকনোলজি ডিভিশন (ICTD)
- অলটারনেটিভ ডেলিভারি চ্যানেল ডিভিশন (ADCD) ফার্স্ট সিকিউরিটি ইসলামী ব্যাংক লিঃ

# নতুন FSIBL CLOUD-এ লগ ইন পদ্ধতি (APP Version)

| Get IT ON<br>Google Play  | জ বারিজিনিনি উদ্দেশ্য<br>দেশ এন্ডেন্ডেন এন্ডেন্ডেন এন্ডেন্ডেন নাম | শব্দামী ব্যাংক লি:<br>মাজেলোগ স্বাথলেলে চে |
|---------------------------|-------------------------------------------------------------------|--------------------------------------------|
| Cownload on the App Store | 018******75<br>Password                                           | Ø                                          |
|                           | Remember Mobile Num                                               | er                                         |
|                           | LOGIN                                                             |                                            |
|                           | Forgotten Passy                                                   | ord?                                       |
|                           | REGISTRATION R                                                    | QUESI                                      |
|                           |                                                                   |                                            |
|                           |                                                                   |                                            |
|                           |                                                                   |                                            |

#### ধাপ-১

- গুগল প্লে স্টোর / এপ স্টোর থেকে FSIBL Cloud ইন্সটল করে নিন।
- আপনার ইন্সটল করা এপ্লিকেশন এ প্রবেশ করুন।

\*\*\* (Updated Version 2.3.3)

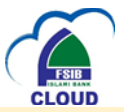

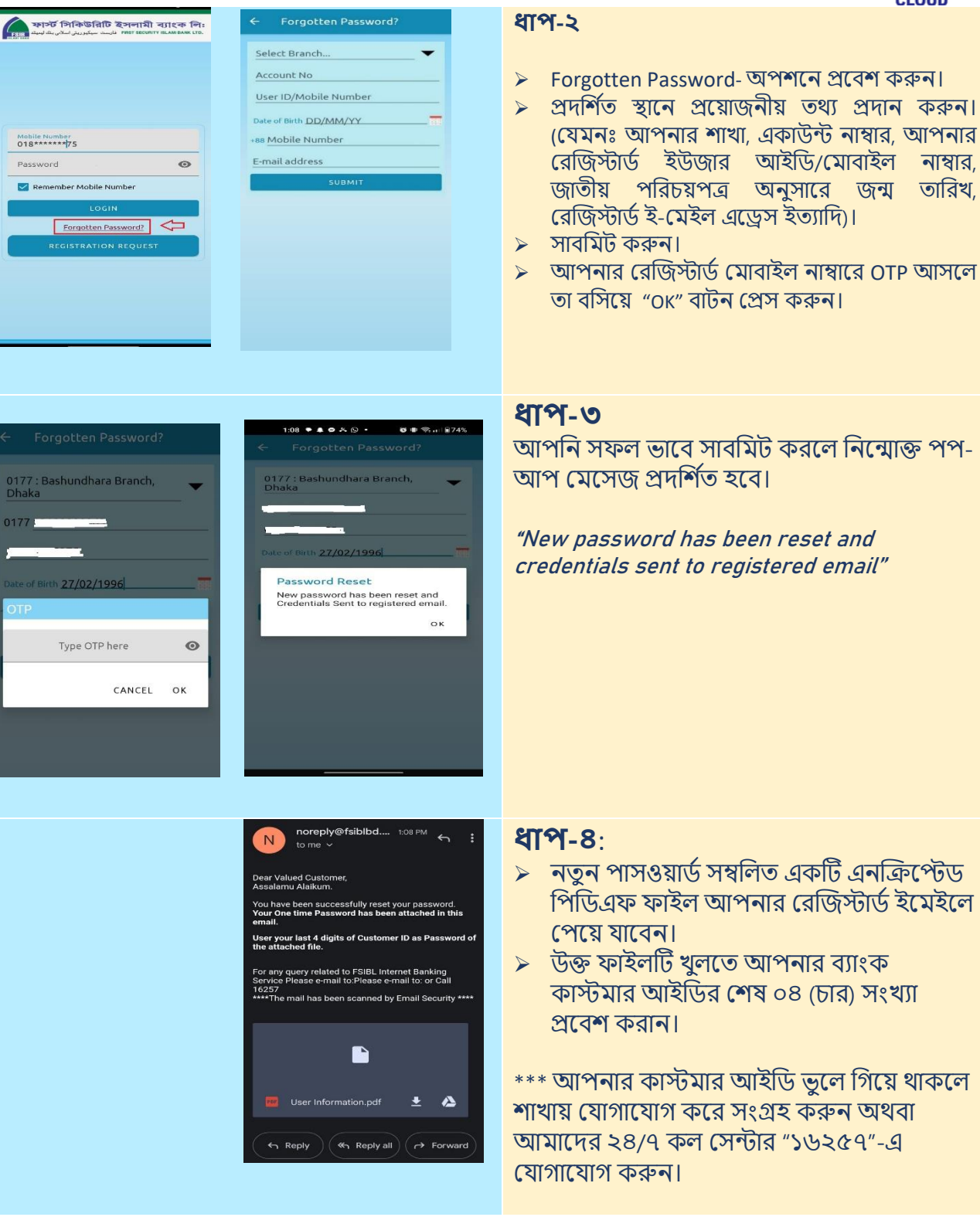

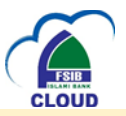

| ✓ Settings DONE   Change Password >   Change TiPin >   Recover your TiPin >   Activity Logs >   Date of Birth MM/DD/YYYY | ধাপ-৫:<br>সফলভাবে লগইন করার পর "সেটিংস" অপশন<br>থেকে আপনার টি-পিন সংগ্রহ করুন।<br>> সেটিংস অপশনে প্রবেশ করুন (FSIBL<br>CLOUD –এর হোমপেইজে উপরে ডান পার্শ্বে<br>"" চিহ্নিত আইকন)।<br>> Recover T-PIN – অপশনে প্রবেশ করুন।<br>> এখন প্রদর্শিত স্থানে প্রয়োজনীয় তথ্য প্রদান<br>করুন, (যেমনঃ আপনার রেজিস্টার্ড ইমেইল,<br>শাখা, ব্যাংক একাউন্ট ইত্যাদি)<br>**** FSIBL CLOUD-এর নতুন প্লাটফর্মে প্রথমবার<br>প্রবেশেই টি-পিন সংগ্রহ আবশ্যক। এটি<br>আপনার লেনদেনের বিভিন্ন স্তরে প্রয়োজন |
|----------------------------------------------------------------------------------------------------|----------------------------------------------------------------------------------------------------|
| Norreply@fsiblbd       108 PM       :         Ito me                                                                     | <ul> <li>হবে।</li> <li>মাপ-৬:</li> <li>নতুন টি-পিন সম্বলিত একটি এনক্রিপ্টেড<br/>পিডিএফ ফাইল আপনার রেজিস্টার্ড ই-<br/>মেইলে পেয়ে যাবেন।</li> <li>উক্ত ফাইলটি খুলতে আপনার ব্যাংক<br/>কাস্টমার আইডির শেষ ০৪ (চার) সংখ্যা<br/>প্রদান করুন।</li> <li>mobileapps@fsiblbd.com</li> </ul>                                                                                                    |

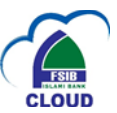

# নতুন FSIBL CLOUD-এ লগ ইন পদ্ধতি (APP Version)

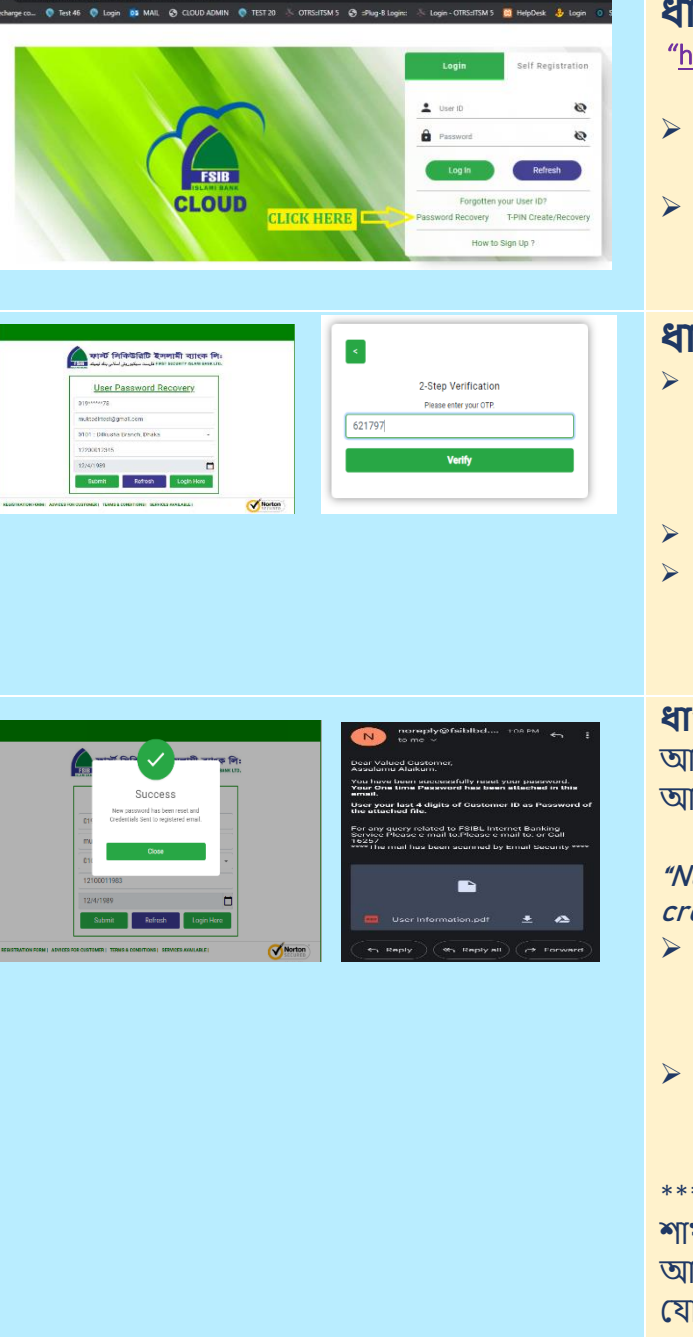

## ধাপ ১:

"https://cloud.fsiblbd.com/FSIBLCLOUD/login"

- আপনার ওয়েব ব্রাউজারে গিয়ে প্রদন্ত লিংকে প্রবেশ করুন।
- লগ-ইন পেইজ থেকে পার্শ্বে প্রদর্শিত স্থানে 'Password Recovery' অপশনে প্রবেশ করুন।

## ধাপ-২

- প্রদর্শিত স্থানে প্রয়োজনীয় তথ্য প্রদান করুন। (যেমনঃ আপনার বর্তমান ইউজার আইডি, রেজিস্টার্ড ই-মেইল আইডি, শাখা, আপনার ১১ সংখ্যার একাউন্ট নম্বর এবং তারিখ)।
- > সাবমিট করুন।
- আপনার রেজিস্টার্ড মোবাইল নাম্বারে OTP আসলে তা বসিয়ে "verify" বাটনে ক্লিক করুন।

### ধাপ-৩

আপনি সফল ভাবে সাবমিট করলে নিন্মোক্ত পপ-আপ মেসেজ প্রদর্শিত হবে।

"New password has been reset and credentials sent to registered email"

- নতুন পাসওয়ার্ড সম্বলিত একটি এনক্রিপ্টেড পিডিএফ ফাইল আপনার রেজিস্টার্ড মোবাইলে পেয়ে যাবেন।
- উক্ত ফাইলটি খুলতে আপনার ব্যাংক কাস্টমার আইডির শেষ ০৪ (চার) সংখ্যা প্রবেশ করান।

\*\*\* আপনার কাস্টমার আইডি ভুলে গিয়ে থাকলে শাখায় যোগাযোগ করে সংগ্রহ করুন অথবা আমাদের ২৪/৭ কল সেন্টার "১৬২৫৭"-এ যোগাযোগ করুন।

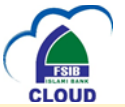

| Ο 4 θαράθαλαστη ποιουργαφή η ποιούται<br>Μαγγών, Ο διώς Ο δώμας Βαρίας Ο 1933 - Γοποστία Ο αυχαίομας - Γωρι-Οποστία ΙΙΙ Μαζίαλ, Ο διάρι - Donnieus<br>Lance δαί Παραταλο                                                                                                    | ধাপ-৪                                                                                                    |
|----------------------------------------------------------------------------------------------------|----------------------------------------------------------------------------------------------------|
|                                                                                                    | সফলভাবে লগইন করার পর লগ-ইন পেইজ<br>থেকে আপনার টি-পিন সংগ্রহ করুন।                                            |
| Autor Amounts of a sector and a sector and a sector  | <ul> <li>আপনার ওয়েব ব্রাউজার থেকে</li> <li>"https://cloud.fsiblbd.com/FSIBLCLOUD/login"</li> </ul>          |
|                                                                                                    | লিংক এ প্রবেশ করুন।                                                                                          |
|                                                                                                    | > ছাবতে প্রদাশত স্থানে 'T-PIN Recovery' অপশনে<br>ক্লিক করুন।                                                 |
|                                                                                                    | *** FSIBL CLOUD-এর নতুন প্লাটফর্মে প্রথমবার<br>প্রবেশেই টি-পিন সংগ্রহ আবশ্যক। এটি                            |
|                                                                                                    | আপনার লেনদেনের বিভিন্ন স্তরে প্রয়োজন<br>হবে।                                                                |
|                                                                                                    | ধাপ-৫                                                                                                    |
| ний Сарабарана Занана на открыти и предокта на на на открыти и предокта на на на открыти и предокта на на на открыти и предокта на на на открыти и предокта на на на открыти и предокта на на на открыти и предокта на на на открыти и предокта на на на открыти и предокта на на на открыти и предокта на на на на на на на на на на на на на                                                                                                    | প্রদর্শিত স্থানে প্রয়োজনীয় তথ্য প্রদান করুন। (যেমনঃ<br>ক্লেন্সের নর্বস্থার উটকের ক্লেইনি (সেল্সেটন ন্যালর) |
| Comparison     Comparison     C | আগনার বউমান ২৬৬৫র আহাও/মোবাহল নাবার,<br>রেজিস্টার্ড ই-মেইল আইডি, শাখা, আপনার ১১                              |
| 12/4/1999  Solonit Extende To Logini law  Vertify                                                                                                    | সংখ্যার একাউন্ট নম্বর এবং তারিখ)।<br>সাবস্টি কর্বন।                                                          |
|                                                                                                    | <ul> <li>আপনার রেজিস্টার্ড মোবাইল নাম্বারে OTP আসলে</li> </ul>                                               |
|                                                                                                    | তা বসিয়ে "verify" বাটনে ক্লিক করুন।                                                                         |
| N noreply@fsiblbd 108 PM ← :                                                                                                    | ধাপ-৬                                                                                                    |
| Dear Valued Customer,<br>Assalamu Alaikum.                                                                                                    | নতুন টি-পিন সম্বালত একটি এনাক্রপ্টেড<br>পিড়িএফ ফাইল আপনার রেজিস্টার্ড ই-মেইলে                               |
| You have been successfully reset your password.<br>Your One time Password has been attached in this<br>email.<br>User your last 4 digits of Customer ID as Password of<br>the attached file.                                                                                                    | পেয়ে যাবেন।                                                                                                 |
| For any query related to FSIBL Internet Banking<br>Service Please e-mail to Please e-mail to: or Call<br>16257<br>****The mail has been scanned by Email Security ****                                                                                                    | উক্ত ফাইলর্টি খুলতে আপনার ব্যাংক কাস্টমার<br>আইডির শেষ ০৪ (চার) সংখ্যা প্রদান করুন।                          |
|                                                                                                    |                                                                                                    |
| 💹 User Information pdf 👲 🔥                                                                                                    | mobileapps@fsiblbd.com                                                                                       |
| Reply                                                                                                    |                                                                                                    |

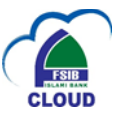

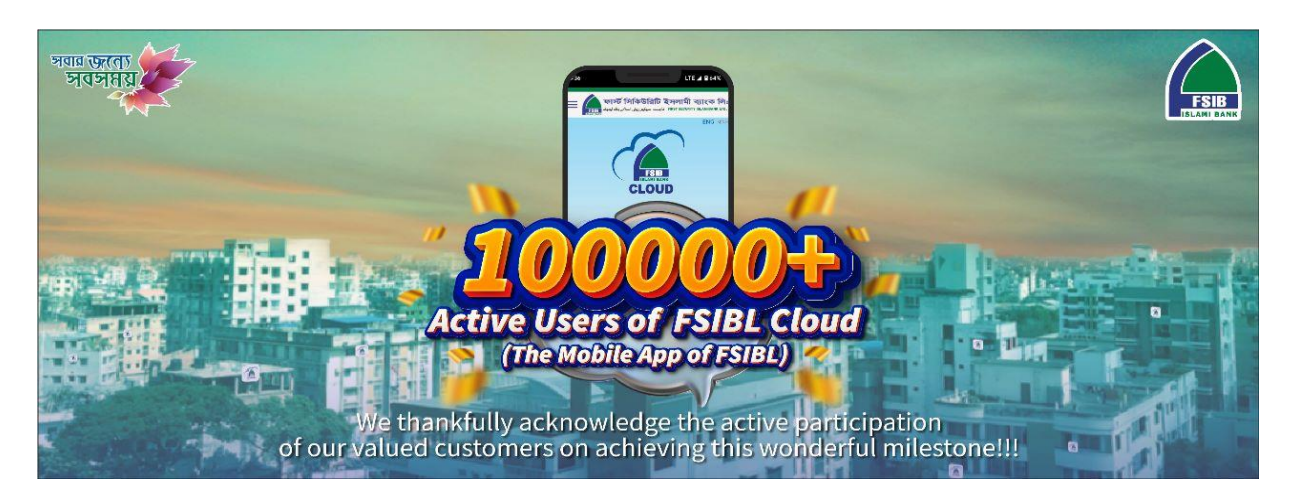

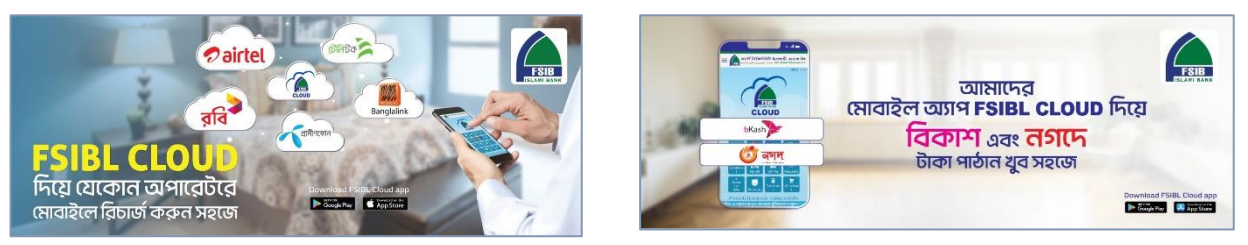

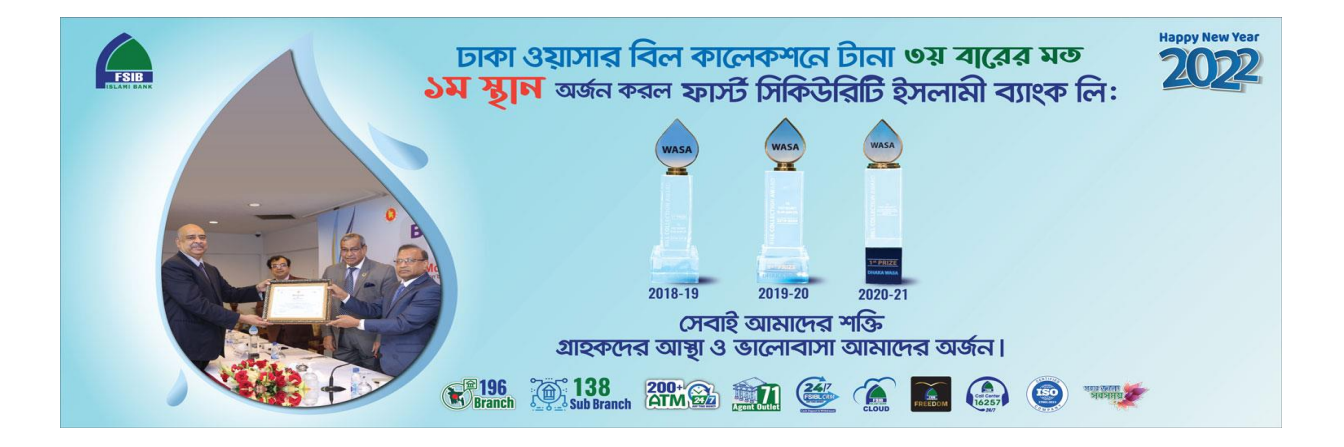

Thanks, Enjoy FSIBL CLOUD !!

Page 6 of 6